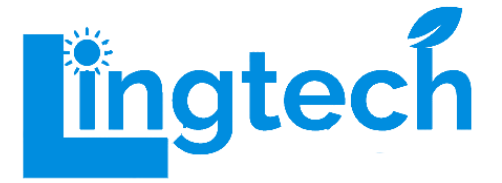

# Inverter ibrido da 3KW (On/Off) per pannelli solari

SUN-3K

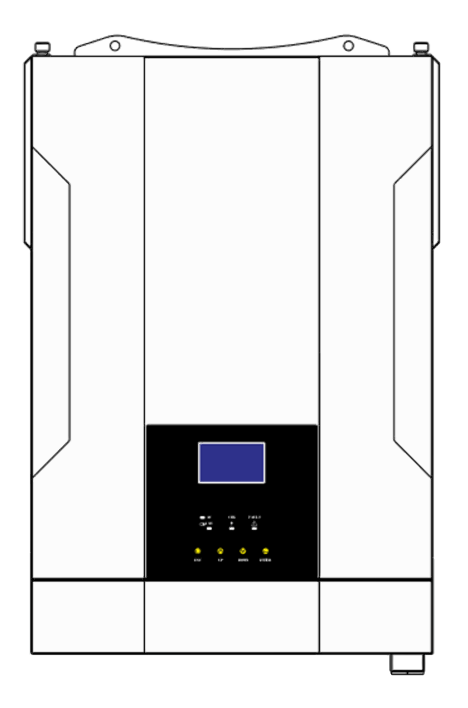

Manuale utente

# Grazie per aver acquistato un nostro prodotto.

Verificare il contenuto della confezione. Se la confezione è danneggiata o se non sono presenti tutti gli accessori, contattare al più presto possibile il proprio rivenditore. Conservare questo manuale per consultazioni future.

# Indice

| 1 Riguardo a questo manuale                  | 7  |
|----------------------------------------------|----|
| 2 Istruzioni per la sicurezza                | 7  |
| 3 Introduzione                               | 8  |
| 4 Installazione                              | 11 |
| 5 Operazioni                                 | 18 |
| 6 Pulizia e manutenzione del kit antipolvere | 35 |
| 7 Termini di garanzia                        | 41 |

# 1 Riguardo a questo manuale

### Scopo

Questo manuale descrive l'assemblaggio, l'installazione, il funzionamento e la risoluzione dei problemi di questa unità. Si prega di leggere attentamente questo manuale prima dell'installazione e delle operazioni. Conservare questo manuale per riferimenti futuri.

### Ambito

Questo manuale fornisce linee guida sulla sicurezza e sull'installazione, nonché informazioni su utensili e cablaggi.

# 2 Istruzioni per la sicurezza

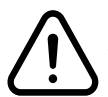

AVVERTENZA: Questo capitolo contiene importanti istruzioni di sicurezza e d'uso. Leggere e conservare questo manuale per riferimenti futuri.

- **1.** Prima di utilizzare l'unità, leggere tutte le istruzioni e le avvertenze riportate sull'unità, sulle batterie e in tutte le sezioni appropriate di questo manuale.
- 2. ATTENZIONE Per ridurre il rischio di lesioni, caricare solo batterie ricaricabili del tipo piombo-acido a ciclo profondo. Altri tipi di batterie potrebbero esplodere, causando lesioni personali e danni.
- **3.** Non smontare l'unità. Portarla presso un centro di assistenza qualificato quando è necessario un intervento o una riparazione. Un rimontaggio scorretto potrebbe comportare il rischio di scosse elettriche o incendi.
- **4.** Per ridurre il rischio di scosse elettriche, scollegare tutti i collegamenti prima di tentare qualsiasi operazione di manutenzione o pulizia. Spegnere l'unità non ridurrà questo rischio.
- **5.** ATTENZIONE Solo personale qualificato può installare questo dispositivo con batteria.
- 6. NON caricare mai una batteria congelata.
- 7. Per un funzionamento ottimale di questo inverter/caricabatterie, seguire le specifiche richieste per la selezione della dimensione del cavo. È molto importante utilizzare correttamente questo inverter/caricabatterie.
- 8. Prestare molta attenzione quando si lavora con utensili metallici su o intorno alle batterie. Esiste un rischio potenziale di far cadere uno strumento, provocare scintille o cortocircuiti delle batterie o di altre parti elettriche, potenzialmente causando un'esplosione.
- **9.** Seguire rigorosamente la procedura di installazione quando si desidera disconnettere i terminali AC o DC. Fare riferimento alla sezione INSTALLAZIONE di questo manuale per i dettagli.
- **10.** Viene fornito un fusibile da 150A come protezione contro le sovracorrenti per l'alimentazione della batteria.
- **11.** ISTRUZIONI DI TERRA Questo inverter/caricabatterie deve essere collegato a un sistema di cablaggio permanentemente messo a terra. Assicurarsi di conformarsi ai requisiti e alle regolamentazioni locali per l'installazione di questo inverter.

- **12.** NON causare mai un cortocircuito dell'uscita AC e dell'ingresso DC. NON collegare alla rete quando l'ingresso DC è in cortocircuito.
- 13. Attenzione!! Solo personale qualificato è in grado di riparare questo dispositivo. Se gli errori persistono nonostante il seguimento della tabella di risoluzione dei problemi, restituire questo inverter/caricabatterie al rivenditore per l'assistenza.

### **3 Introduzione**

Questo è un inverter/caricabatterie multifunzione che combina le funzioni di inverter, caricabatterie solare e caricabatterie per offrire un supporto di alimentazione ininterrotta in un formato portatile. Il suo display LCD completo offre all'utente configurazioni personalizzabili e operazioni di facile accesso tramite pulsanti, come la corrente di carica della batteria, la priorità di carica AC/solare e la tensione di ingresso accettabile in base alle diverse applicazioni.

Ci sono due tipi diversi di caricabatterie solari integrati: caricabatterie solare PWM e caricabatterie solare MPPT. Per le specifiche dettagliate del prodotto, si prega di consultare il proprio rivenditore.

### Caratteristiche

-Inverter a onda sinusoidale pura

-Intervallo di tensione di ingresso configurabile per elettrodomestici e personal computer tramite impostazioni LCD

-Corrente di carica della batteria configurabile in base alle applicazioni tramite impostazioni LCD

- -Priorità di carica AC/solare configurabile tramite impostazioni LCD
- -Compatibile con tensione di rete o alimentazione del generatore
- -Riavvio automatico durante il ripristino dell'alimentazione AC
- -Protezione da sovraccarico/surriscaldamento/corto circuito
- -Design ottimizzato per la batteria
- -Funzione di avvio a freddo

### Architettura di base del sistema

L'illustrazione seguente mostra un'applicazione di base per questo inverter/caricabatterie. Include anche i seguenti dispositivi per avere un sistema in funzione completo:

Generatore o Utilità. Moduli Fotovoltaici (PV) Consultare il proprio integratore di sistema per altre possibili architetture di sistema in base alle proprie esigenze.

Questo inverter può alimentare tutti i tipi di elettrodomestici in un ambiente domestico o ufficio, compresi gli elettrodomestici a motore come lampade a tubo, ventilatori, frigoriferi e condizionatori d'aria.

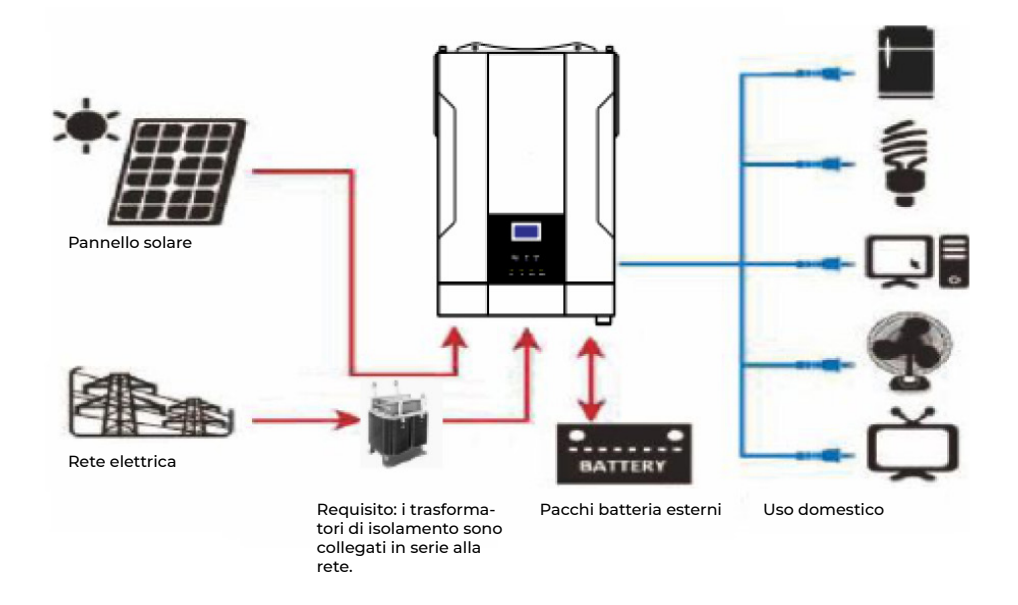

È necessario collegare un dispositivo di rilevamento tra il PV+ e il PV- e il terreno, per garantire che la corrente di dispersione tra PV+ e PV- e il terreno sia inferiore a 30 mA.

Specifiche del trasformatore di isolamento: Trifase 10 kW, 220V:220V, 60x100, monofase, trasformatore di isolamento.

### Panoramica sul prodotto

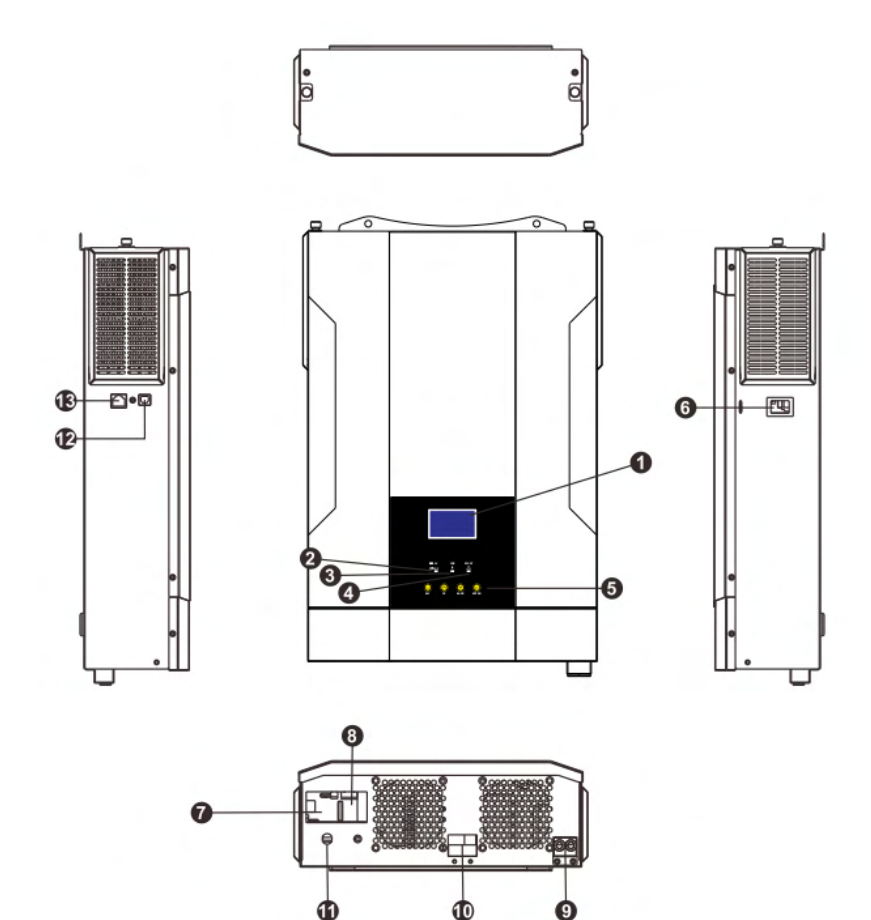

- 1. Display LCD
- 2. Indicatore di stato
- 3. Indicatore di carica
- 4. Indicatore di guasto
- 5. Pulsanti di funzione
- 6. Interruttore di accensione/spegnimento
- 7. Ingresso AC
- 8. Uscita AC
- 9. Ingresso PV (Energia Solare)
- **10.** Ingresso batteria
- 11. Interruttore automatico
- 12. Porta di comunicazione USB
- 13. Porta di comunicazione RS-232

# **4 Installazione**

### Sballaggio e verifica

Prima dell'installazione, verificare l'unità. Accertarsi che nulla all'interno della confezione sia danneggiato. Dovrebbero essere presenti i seguenti articoli all'interno della confezione:

1 x Inverter 1 x Manuale utente 1 x Cavo di comunicazione

### Preparazione

Prima di collegare tutti i cavi, rimuovere il coperchio inferiore svitando due viti come mostrato di seguito.

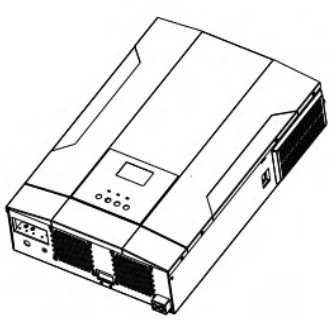

### Montaggio dell'unità

Prima di scegliere il luogo di installazione, prendere in considerazione i seguenti punti:

- Non montare l'inverter su materiali di costruzione infiammabili.
- Montare su una superficie solida.
- Installare questo inverter a livello degli occhi per consentire la lettura del display LCD in ogni momento.
- Per una corretta circolazione dell'aria e dissipazione del calore, lasciare uno spazio di circa 20 cm ai lati e circa 50 cm sopra e sotto l'unità.
- La temperatura ambientale dovrebbe essere compresa tra 0°C e 55°C per garantire un funzionamento ottimale.
- La posizione di installazione consigliata è di fissare l'inverter verticalmente al muro.
- Assicurarsi di mantenere altri oggetti e superfici come mostrato nel diagramma per garantire una sufficiente dissipazione del calore e avere abbastanza spazio per rimuovere i cavi.

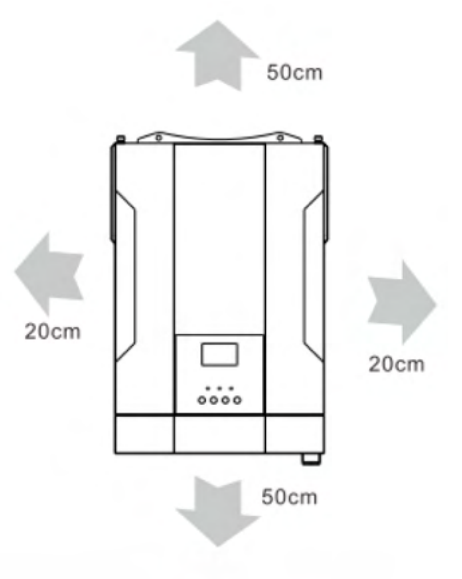

Ideale per essere montato su superfici in calcestruzzo o altre superfici non combustibili.

Installare l'unità avvitando due viti. Si consiglia l'uso di viti M4 o M5.

**ATTENZIONE:** Per garantire un funzionamento sicuro e ottemperare alle normative, è imperativo installare un separato dispositivo di protezione da sovra-corrente DC o un interruttore tra la batteria e l'inverter. In alcune specifiche applicazioni, potrebbe non essere obbligatorio un dispositivo di disconnessione; tuttavia, resta essenziale implementa-re una protezione contro sovra-correnti. Si prega di fare riferimento alla corrente tipica indicata nella tabella sottostante per determinare la corretta dimensione del fusibile o del dispositivo di interruzione necessario.

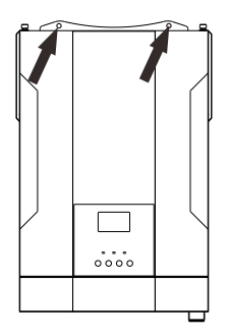

### Collegamento della batteria

AVVERTENZA! Tutti i cablaggi devono essere eseguiti da personale qualificato.

**AVVERTENZA!** È estremamente importante per la sicurezza del sistema e per un funzionamento efficiente utilizzare cavi appropriati per il collegamento della batteria. Per ridurre il rischio di lesioni, utilizzare il cavo raccomandato appropriato come indicato di seguito.

Dimensione del cavo della batteria consigliata:

| Modello | Dimensione cavo | cavo(mm2) | Valore coppia (massima) |
|---------|-----------------|-----------|-------------------------|
| 3.5KW   | 1X4AWG          | 25        | 2Nm                     |

Per implementare il collegamento della batteria, seguire i passaggi seguenti:

- 1. Rimuovere il manicotto isolante per 18 mm per i conduttori positivi e negativi.
- 2. Inserire terminali a manicotto all'estremità dei fili positivi e negativi con un'apposita pinza per crimpare.

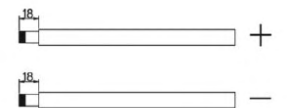

**3.** Fissare la piastra di supporto all'inverter mediante le viti in dotazione come mostrato nella figura seguente.

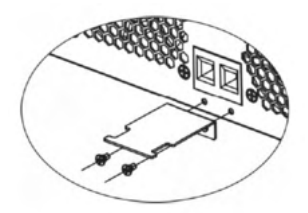

4. Il modello da 3,5 kW supporta un sistema a 24VDC, collegare tutti i pacchi batteria come indicato nella tabella sottostante. Si consiglia di collegare almeno una batteria con capacità di almeno 100 Ah per il modello da 3,5 kW.

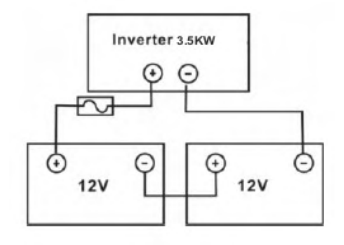

5. Inserire attentamente i cavi della batteria nei connettori dell'inverter, assicurandosi che siano posizionati in modo piatto, e quindi verificare che i bulloni siano stretti con una coppia di serraggio di 2 Nm seguendo la direzione oraria. Controllare con precisione che la polarità sia correttamente allineata sia sulla batteria che sull'inverter/caricabatterie, garantendo che i conduttori siano saldamente avvitati nei terminali della batteria. Si raccomanda l'uso di due cacciavite a croce Pozi.

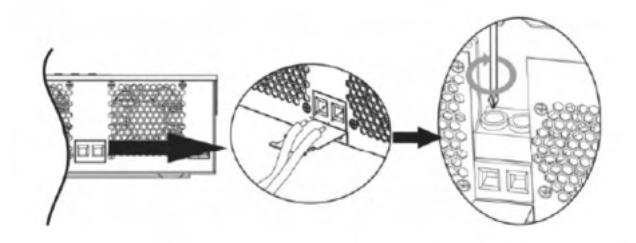

6. Per garantire una connessione stabile del filo, è opportuno utilizzare delle fascette.

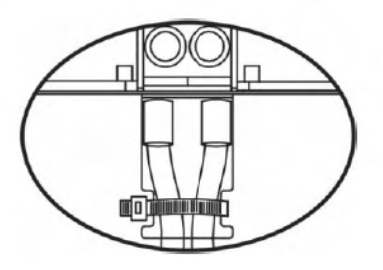

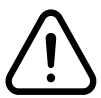

AVVERTENZA: Pericolo di scossa elettrica

L'installazione deve essere eseguita con attenzione a causa dell'alta tensione della batteria in serie.

**ATTENZIONE!!** Prima di effettuare il collegamento DC finale o di chiudere l'interruttore automatico/disconnettore DC, assicurarsi che il polo positivo (+) sia collegato al polo positivo (+) e il polo negativo (-) sia collegato al polo negativo (-).

### Collegamento Ingresso/Uscita AC

**ATTENZIONE!!** Prima di collegarsi alla fonte di alimentazione in ingresso AC, installare un interruttore automatico AC separato tra l'inverter e la fonte di alimentazione in ingresso AC. Ciò garantirà che l'inverter possa essere scollegato in modo sicuro durante la manutenzione e sia completamente protetto da sovracorrenti in ingresso AC. La specifica consigliata per l'interruttore automatico AC è di 32A per 3.5KW.

**ATTENZIONE!!** Ci sono due morsetti con etichette "IN" e "OUT". Non collegare erroneamente i connettori di ingresso e uscita.

**AVVERTENZA!** Tutti i collegamenti devono essere effettuati da personale qualificato.

**AVVERTENZA!** È molto importante per la sicurezza del sistema e il suo efficiente funzionamento utilizzare il cavo adeguato per il collegamento in ingresso AC. Per ridurre il rischio di lesioni, utilizzare la dimensione di cavo raccomandata come segue.

Requisiti di cavo consigliati per i cavi AC

| Modello | Dimensione cavo | cavo(mm2) | Valore coppia (massima) |
|---------|-----------------|-----------|-------------------------|
| 3.5KW   | 12AWG           | 4         | 1.2Nm                   |

Seguire i seguenti passaggi per implementare il collegamento di ingresso/uscita AC:

- **1.** Prima di effettuare il collegamento di ingresso/uscita AC, assicurarsi di aprire il protettore DC o il sezionatore.
- 2. Rimuovere il manicotto isolante per 10 mm per sei conduttori. Accorciare i conduttori di fase L e neutro N di 3 mm.
- **3.** Inserire i fili di ingresso AC secondo le polarità indicate sul blocco morsettiera e serrare le viti del morsetto. Assicurarsi di collegare prima il conduttore di protezione PE().
- Terra (giallo-verde)
   L LINEA (marrone o nero)
   N Neutro (blu)

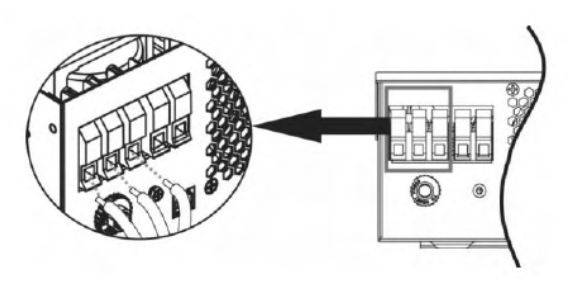

**AVVERTENZA!** Assicurarsi che la fonte di alimentazione AC sia scollegata prima di tentare di collegarla direttamente all'unità.

**4.** Successivamente, inserire i fili di uscita AC secondo le polarità indicate sul blocco morsettiera e serrare le viti del morsetto. Assicurarsi di collegare prima il conduttore di protezione PE ().

 — Terra (giallo-verde)
 L — LINEA (marrone o nero)
 N — Neutro (blu)

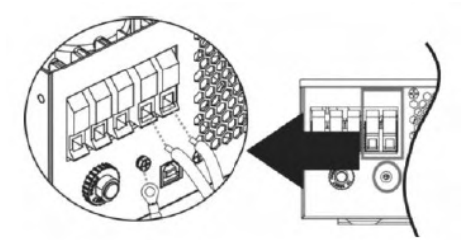

5. Assicurarsi che i fili siano collegati saldamente

**ATTENZIONE!** Gli elettrodomestici come l'aria condizionata richiedono almeno 2-3 minuti per avviarsi poiché è necessario avere abbastanza tempo per bilanciare il gas refrigerante all'interno dei circuiti. Se si verifica una mancanza di corrente e si ripristina in breve tempo, ciò causerà danni agli elettrodomestici collegati. Per evitare questo tipo di danni, verificare presso il produttore dell'aria condizionata se è dotata di una funzione di ritardo prima dell'installazione. In caso contrario, questo inverter/caricabatterie attiverà un guasto da sovraccarico e interromperà l'uscita per proteggere il vostro elettrodomestico, ma talvolta può comunque causare danni interni all'aria condizionata.

### **Collegamento PV**

**ATTENZIONE!!** Prima di collegarsi ai moduli fotovoltaici, installare separatamente un interruttore automatico DC tra l'inverter e i moduli fotovoltaici.

**AVVERTENZA!** È molto importante per la sicurezza del sistema e il suo efficiente funzionamento utilizzare il cavo adeguato per il collegamento ai moduli fotovoltaici. Per ridurre il rischio di lesioni, utilizzare la dimensione di cavo raccomandata come segue.

| Modello | Dimensione cavo | cavo(mm2) | Valore coppia (massima) |
|---------|-----------------|-----------|-------------------------|
| 3.5KW   | 1X12AWG         | 4         | 1.2Nm                   |

### Selezione del Modulo Fotovoltaico (PV)

Al momento di selezionare i moduli fotovoltaici appropriati, assicurarsi di considerare i seguenti parametri:

1. La tensione a circuito aperto (Voc) dei moduli fotovoltaici non deve superare la tensione a circuito aperto massima dell'insieme di moduli fotovoltaici dell'inverter. **2.** La tensione a circuito aperto (Voc) dei moduli fotovoltaici dovrebbe essere superiore alla tensione minima della batteria.

| Modello                                                                   | 3.5Kw         |
|---------------------------------------------------------------------------|---------------|
| Tensione a Circuito Aperto Massima<br>dell'Insieme di Moduli Fotovoltaici | 500vDC        |
| Intervallo di Tensione MPPT dell'Insieme<br>di Moduli Fotovoltaici        | 120vDC-450vDC |

Prendendo come esempio un modulo fotovoltaico da 250Wp. Dopo aver considerato i due parametri sopra menzionati, le configurazioni consigliate per i moduli per gli inverter da 3.5KW sono elencate nella tabella seguente.

| Specifiche Pannello<br>Solare Specifiche<br>INGRESSO SOLARE<br>(riferimento) | Ingresso Energia<br>solare                            | Numeri di pannelli | Potenza di Ingresso<br>Totale |
|------------------------------------------------------------------------------|-------------------------------------------------------|--------------------|-------------------------------|
|                                                                              | (Min in Serie: 6 pezzi,<br>Max in Serie: 13<br>pezzi) |                    |                               |
| 250Wp                                                                        | 6 pezzi in serie                                      | 6 pezzi            | 1500W                         |
| Vmp: 30.1Vdc                                                                 | 8 pezzi in serie                                      | 8 pezzi            | 2000W                         |
| Imp: 8.3A                                                                    | 12 pezzi in serie                                     | 12 pezzi           | 3000W                         |
| Voc: 37.7Vdc                                                                 | 13 pezzi in serie                                     | 13 pezzi           | 3250W                         |
| Isc: 8.4A                                                                    | 8 pezzi in serie e 2<br>insiemi in parallelo          | 16 pezzi           | 4000W                         |
| Celle: 60                                                                    | 10 pezzi in serie e 2<br>insiemi in parallelo         | 20 pezzi           | 5000W                         |
|                                                                              | 12 pezzi in serie e 2<br>insiemi in parallelo         | 20 pezzi           | 6000W                         |

### Collegamento Cavi Modulo Fotovoltaico

Seguire i seguenti passaggi per implementare il collegamento del modulo fotovoltaico:

- 1. Rimuovere la guaina isolante di 10 mm per i conduttori positivo e negativo.
- 2. Inserire terminali a manicotto all'estremità dei fili positivi e negativi con un'apposita pinza per crimpare.
- **3.** Fissare la piastra di supporto all'inverter mediante le viti in dotazione come mostrato nella figura seguente.

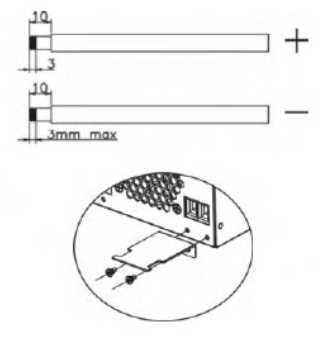

4. Verificare la corretta polarità della connessione dei cavi dai moduli fotovoltaici e dai connettori di ingresso fotovoltaico (PV). Successivamente, collegare il polo positivo (+) del cavo di connessione al polo positivo (+) del connettore di ingresso PV. Collegare il polo negativo (-) del cavo di connessione al polo negativo (-) del connettore di ingresso PV. Avvitare saldamente i due cavi in direzione oraria. Strumento consigliato: Cacciavite a testa piatta da 4 mm.

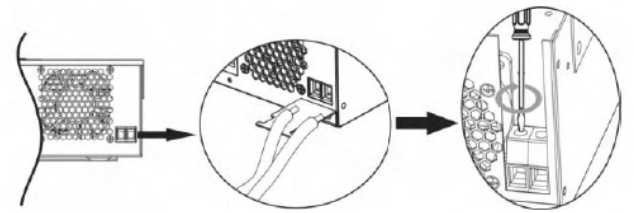

**5.** Per garantire che i cavi siano collegati saldamente, fissare i cavi con una fascetta.

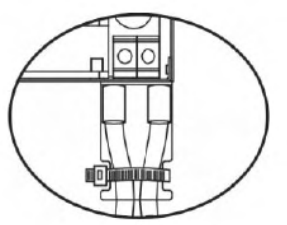

### **Montaggio Finale**

Dopo aver collegato tutti i cavi, rimettere il coperchio inferiore avvitando le due viti come mostrato di seguito.

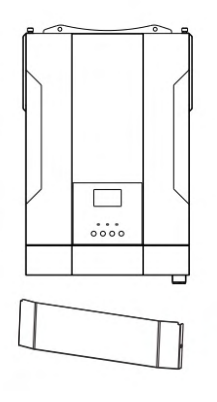

### Collegamento di Comunicazione

Utilizzare il cavo di comunicazione fornito per collegare l'inverter al PC. Inserire il CD incluso nel computer e seguire le istruzioni visualizzate sullo schermo per installare il software di monitoraggio. Per le operazioni dettagliate del software, consultare il manuale utente del software incluso nel CD.

# **5 Operazioni**

### Accensione/spegnimento

Una volta che l'unità è stata installata correttamente e le batterie sono collegate correttamente, è sufficiente premere l'interruttore On/Off (posizionato nella parte inferiore dell'involucro) per accendere l'unità.

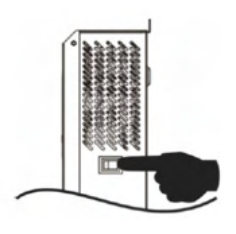

Visione laterale del dispositivo

### Pannello di Controllo e Display

Il pannello di controllo e display, mostrato nella tabella sottostante, si trova sul pannello frontale dell'inverter. Include tre indicatori, quattro tasti di funzione e un display LCD, che indicano lo stato operativo e le informazioni sulla potenza in ingresso/uscita.

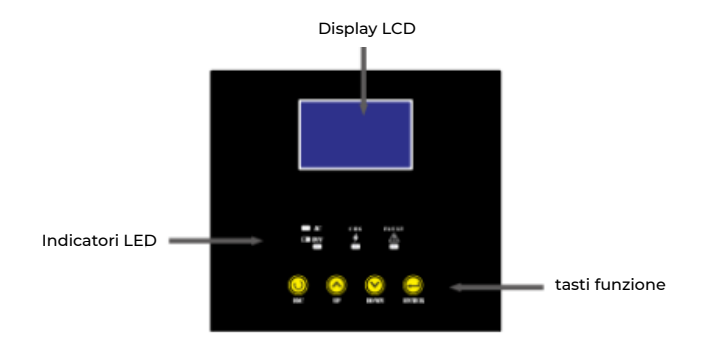

### Indicatori LED

| Indicatore LED |       |              | Messaggi                                                                                        |  |
|----------------|-------|--------------|-------------------------------------------------------------------------------------------------|--|
| ₩AC/XINV       | Verde | Fissa        | L'uscita è alimentata dall'energia elettri-<br>ca di rete in modalità Linea.                    |  |
|                |       | Lampeggiante | In modalità batteria, l'uscita è alimen-<br>tata dalla batteria o dai moduli fotovol-<br>taici. |  |
| 👾 CHG          | Verde | Fissa        | Batteria carica completamente.                                                                  |  |
|                |       | Lampeggiante | Batteria in ricarica.                                                                           |  |
| <b>▲ FAULT</b> | Rosso | Fissa        | Errore.                                                                                         |  |
|                |       | Lampeggiante | Si verifica una condizione di avvertimen-<br>to nell'inverter.                                  |  |

# Tasti funzione

| Tasti funzione | Descrizione                                                      |
|----------------|------------------------------------------------------------------|
| ESC            | Premere per uscire dalla modalità impostazioni                   |
| UP             | Premere per tornare all'impostazione precedente                  |
| DOWN           | Premere per andare all'impostazione successiva                   |
| ENTER          | Premere per confermare o per entrare nella modalità impostazioni |

## Icone del display LCD

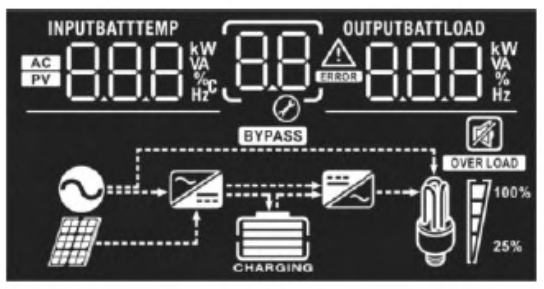

Icone

Descrizione delle funzioni

#### Informazioni sulla Sorgente di Ingresso

| AC | Indica l'ingresso AC                                                                                                    |
|----|----------------------------------------------------------------------------------------------------|
| PV | Indica l'ingresso PV                                                                                                    |
|    | Indica la tensione in ingresso, la frequenza in ingresso, la tensione<br>PV, la corrente di carica (se i modelli da 3,5 kW sono alimentati dalla<br>ricarica fotovoltaica), la potenza del caricatore (solo per i modelli<br>MPPT) e la tensione della batteria. |

#### Programma di Configurazione e Informazioni sui Guasti

| 88        | Indica i programmi di impostazione                                                                                                    |
|-----------|----------------------------------------------------------------------------------------------------|
| <u>88</u> | Indica i codici di avvertimento e di errore.<br>Avvertimento: Alampeggia con il codice di avvertimento<br>Errore: Alampeggia con il codice di errore |

#### Informazioni di uscita

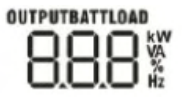

Indica la tensione in uscita, la frequenza in uscita, la percentuale di carico, il carico in VA, il carico in Watt e la corrente di scarica.

#### Informazioni sulla batteria

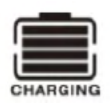

Indica il livello della batteria con intervalli del 0-24%, 25-49%, 50-74% e 75-100% in modalità batteria e lo stato di ricarica in modalità linea.

#### In modalità AC, verrà indicato lo stato di carica della batteria.

| Stato                                                                         | Tensione della batteria | Display LCD                                                                                 |  |
|-------------------------------------------------------------------------------|-------------------------|---------------------------------------------------------------------------------------------|--|
| Modalità di cor-<br>rente costante/<br>Modalità di ten-<br>sione costante     | <2V/celle               | 4 barre lampeggeranno alternativame<br>te.                                                  |  |
|                                                                               | 2-2.083V/celle          | La barra inferiore sarà accesa e le altre<br>tre barre lampeggeranno alternativa-<br>mente. |  |
|                                                                               | 2.083 -2.167C/celle     | Due barre inferiori saranno accese e le<br>altre due lampeggeranno                          |  |
|                                                                               | > 2.167V/celle          | Tre barre inferiori saranno accese e la<br>barra superiore lampeggerà                       |  |
| Modalità di<br>fluttuazione. Le<br>batterie sono<br>completamente<br>cariche. |                         | Le 4 barre saranno tutte accese                                                             |  |

#### In modalità batteria, verrà indicata la capacità della batteria.

| Livello di carica | Tensione della batteria | Display LCD |
|-------------------|-------------------------|-------------|
| Carico >50%       | <1.85V/celle            |             |
|                   | 1.85-1.933V/celle       |             |
|                   | 1.933 - 2.017V/celle    |             |
|                   | >2.017V/celle           |             |
| Carico <50%       | < 1.892V/celle          |             |
|                   | 1.892 - 1.975V/celle    |             |
|                   | 1.975 - 2.058 V/celle   |             |
|                   | > 2.058V/celle          |             |

# Informazioni sul carico

| ₩<br>25% | Indica il livello di carico con intervalli del 0-24%, 25-49%, 50-74% e<br>75-100%. |        |        |         |
|----------|------------------------------------------------------------------------------------|--------|--------|---------|
|          | 0-24%                                                                              | 25-49% | 50-74% | 75-100% |
|          | []                                                                                 | 7      | 7      |         |

#### Informazioni sulle modalità operative

| $\sim$      | Indica che l'unità è collegata alla rete elettrica                 |
|-------------|--------------------------------------------------------------------|
|             | Indica che l'unità è collegata al pannello fotovoltaico            |
| BYPASS      | Indica che il carico è alimentato dalla corrente elettrica di rete |
| <b>&gt;</b> | Indica che il circuito del caricatore di rete è attivo             |
|             | Indica che il circuito inverter DC/AC è attivo                     |

#### Modalità muto

| <b>N</b> | Indica che gli allarmi sono disabilitati |
|----------|------------------------------------------|
|----------|------------------------------------------|

### Impostazioni LCD

Dopo aver premuto e tenuto premuto il pulsante ENTER per 3 secondi, l'unità entrerà in modalità di impostazione. Premere il pulsante "UP" o "down" per selezionare i programmi di impostazione. Quindi, premere il pulsante "ENTER" per confermare la selezione o il pulsante ESC per uscire.

| Programma | Descrizione                                                                                                    | Scelta                                                                                                    |                                                                                                    |
|-----------|----------------------------------------------------------------------------------------------------|----------------------------------------------------------------------------------------------------|----------------------------------------------------------------------------------------------------|
| 00        | Uscire dalla<br>modalità di<br>impostazione                                                                          | Escape                                                                                                    |                                                                                                    |
| 01        | Priorità Sorgen-<br>te Uscita: Per<br>configurare la<br>priorità della<br>sorgente di<br>alimentazione<br>del carico | Solar first                                                                                                    | La priorità della sorgente di<br>uscita è impostata in modo<br>che l'energia solare fornisca<br>energia ai carichi come prima<br>priorità. Se l'energia solare non<br>è sufficiente per alimentare<br>tutti i carichi collegati, l'energia<br>della batteria fornirà energia ai<br>carichi contemporaneamen-<br>te. L'energia di rete fornisce<br>energia ai carichi solo quando<br>si verifica una delle seguenti<br>condizioni:<br>L'energia solare non è disponi-<br>bile.<br>La tensione della batteria scen-<br>de al livello di avviso basso o al<br>punto impostato nel program-<br>ma 12 |
|           |                                                                                                    | Utility first<br>(default)                                                                                                    | La priorità della sorgente di<br>uscita è impostata in modo<br>che l'energia di rete fornisca<br>energia ai carichi come prima<br>priorità. L'energia solare e<br>quella della batteria forniranno<br>energia ai carichi solo quando<br>l'alimentazione di rete non è<br>disponibile.                                                                                                    |
|           | SBU priority                                                                                                    | L'energia solare fornisce<br>energia ai carichi come prima<br>priorità. Se l'energia solare non<br>è sufficiente per alimentare<br>tutti i carichi collegati, l'energia<br>della batteria fornirà energia ai<br>carichi contemporaneamente.<br>L'energia di rete fornisce ener-<br>gia ai carichi solo quando la<br>tensione della batteria scende<br>sia al livello di avviso basso sia<br>al punto impostato nel pro-<br>gramma 12. |                                                                                                    |

| 02 | Corrente di<br>carica massima:<br>Per configurare<br>la corrente di<br>carica totale<br>per i caricatori<br>solari e di rete.<br>(Corrente di<br>carica massima<br>= corrente di<br>carica di rete<br>+ corrente di | 10A<br>02                           | 20A<br>02                                                                                                    |
|----|----------------------------------------------------------------------------------------------------|-------------------------------------|----------------------------------------------------------------------------------------------------|
|    |                                                                                                    | 30A<br>Oğ <u>30</u>                 | 40А<br>О <u>2</u> <u>ч0</u>                                                                                                    |
|    |                                                                                                    | 50A<br>OZ <u>50</u> ^               | $0^{60A(default)}$                                                                                                    |
|    | carica solare)                                                                                                    | 70A<br>02^                          | 80A<br>02 <u>80 *</u>                                                                                                    |
|    |                                                                                                    | 0 <u>~</u> _90                      | 00A<br>02 <u>100</u>                                                                                                    |
| 03 | Intervallo di<br>tensione in<br>ingresso AC                                                                                                    | Appliances (default)                | Se selezionato, l'intervallo<br>di tensione in ingresso AC<br>accettabile sarà compreso tra<br>90-280VAC.                                                                                       |
|    |                                                                                                    | UPS<br>Og <u>UPS</u>                | Se selezionato, l'intervallo<br>di tensione in ingresso AC<br>accettabile sarà compreso tra<br>170-280VAC.                                                                                      |
| 05 | Tipo batteria                                                                                                    | AGM (default)                       | Flooded                                                                                                    |
|    |                                                                                                    | User-Defined                        | Se viene selezionata l'opzione<br>"User-Defined", la tensione di<br>carica della batteria e la ten-<br>sione di interruzione bassa DC<br>possono essere impostate nei<br>programmi 26, 27 e 29. |
| 06 | Riavvio auto-<br>matico in caso<br>di sovraccarico                                                                                                    | Restart disable<br>(default)        | Restart enable                                                                                                    |
| 07 | Riavvio auto-<br>matico in caso<br>di temperatura<br>eccessiva                                                                                                    | Restart disable<br>(default) 이 도도 문 | Restart enable                                                                                                    |
| 09 | Frequenza in<br>uscita                                                                                                    | 50Hz (default)                      | <sup>60Hz</sup>                                                                                                    |

| 10 Tensione in<br>uscita                                   | Tensione in<br>uscita                                                                                                    | 220V<br>10_220*         | $\frac{230 \forall (default)}{230 \forall}$ |
|------------------------------------------------------------|----------------------------------------------------------------------------------------------------|-------------------------|---------------------------------------------|
|                                                            |                                                                                                    | 240V                    |                                             |
| 11                                                         | Corrente mas-<br>sima di carica<br>di rete                                                                                                    | 2A<br>  2 <u>8</u>      |                                             |
|                                                            | lore impostato<br>nel programma<br>02 è inferiore<br>a quello nel                                                                                                   | 20A<br> _ 208           | 30A(default)                                |
|                                                            | programma 11,<br>l'inverter appli-<br>cherà la corren-<br>te di carica del<br>programma 02                                                                          | 40A<br>  <br>Ø          |                                             |
|                                                            | per il caricabat-<br>terie di rete                                                                                                    | 60A<br>   <b> _608</b>  |                                             |
|                                                            |                                                                                                    |                         |                                             |
| 12 In<br>pi<br>si<br>al<br>di<br>si<br>"F<br>"S<br>no<br>m | Impostare il<br>punto di ten-<br>sione di ritorno<br>alla sorgente<br>di rete quando<br>si seleziona<br>"Priorità SBU" o<br>"Solare prima"<br>nel program-<br>ma 01 |                         |                                             |
|                                                            |                                                                                                    | 23.0V(default)          |                                             |
|                                                            |                                                                                                    |                         |                                             |
|                                                            |                                                                                                    | <sup>25.0V</sup><br>IZ2 | 125.5V<br>12<br>25.5V                       |

| 13 Impostare il<br>punto di ten-<br>sione di ritorn<br>alla modalità<br>batteria quan-<br>do si seleziona<br>"Priorità SBU"<br>"Solare prima'<br>nel programm<br>Ol. | Impostare il<br>punto di ten-<br>sione di ritorno<br>alla modalità<br>batteria quan-<br>do si seleziona<br>"Priorità SBU" o<br>"Solare prima" | Opzioni disponibili per il modello da 3.5Kw                                                                                                    |                                                                                                    |  |
|----------------------------------------------------------------------------------------------------|----------------------------------------------------------------------------------------------------|----------------------------------------------------------------------------------------------------|----------------------------------------------------------------------------------------------------|--|
|                                                                                                    |                                                                                                    | Battery fully charged                                                                                                    | <sup>24V</sup><br>I <u>J</u> _2 <u>""</u> [] <sup>v</sup>                                                                 |  |
|                                                                                                    |                                                                                                    | 24.5V                                                                                                    | <sup>25V</sup><br>I <u>3</u> _ <u>250</u>                                                                                 |  |
|                                                                                                    | 01.                                                                                                    | 25.5V                                                                                                    | 26V<br>13                                                                                                    |  |
|                                                                                                    |                                                                                                    | 26.5V                                                                                                    | 27V (default)<br> }                                                                                                    |  |
|                                                                                                    |                                                                                                    |                                                                                                    |                                                                                                    |  |
|                                                                                                    | 28.5V<br> ]]                                                                                                    |                                                                                                    |                                                                                                    |  |
| 16 Priorità Sorgen-<br>te Caricatore:<br>Per configurare<br>la priorità della<br>sorgente del<br>caricatore.                                                         | Priorità Sorgen-<br>te Caricatore:<br>Per configurare                                                                                         | Se l'inverter/caricabatterie sta lavorando in mo-<br>dalità Linea, Standby o Guasto, la sorgente del<br>caricatore può essere programmata come segue:            |                                                                                                    |  |
|                                                                                                    | Solar first                                                                                                    | L'energia solare caricherà la<br>batteria come priorità. L'energia<br>di rete caricherà la batteria solo<br>quando l'energia solare non è<br>disponibile.        |                                                                                                    |  |
|                                                                                                    |                                                                                                    | L'energia di rete caricherà la<br>batteria come prima priorità.<br>L'energia solare caricherà la<br>batteria solo quando l'energia<br>di rete non è disponibile. |                                                                                                    |  |
|                                                                                                    | Solar and Utility (default)                                                                                                    | L'energia solare e quella di rete<br>caricheranno la batteria con-<br>temporaneamente.                                                                           |                                                                                                    |  |
|                                                                                                    |                                                                                                    | Only Solar                                                                                                    | L'energia solare sarà l'unica<br>sorgente di ricarica, indipen-<br>dentemente dalla disponibilità<br>dell'energia di rete |  |
|                                                                                                    | Se questo inverte<br>do in modalità ba<br>energetico, solo l'<br>batteria. L'energia<br>disponibile e suff                                    | r/caricabatterie sta funzionan-<br>atteria o modalità di risparmio<br>'energia solare può caricare la<br>a solare caricherà la batteria se è<br>iciente.         |                                                                                                    |  |

| 18 | Verifica allarme                                                                                                    | Alarm on (default)                                                        | Alarm off                                                                                                    |
|----|----------------------------------------------------------------------------------------------------|---------------------------------------------------------------------------|----------------------------------------------------------------------------------------------------|
| 19 | Ritorno au-<br>tomatico alla<br>schermata<br>predefinita                                                                                                    | Return to default display<br>screen (default)                             | Se selezionato, indipenden-<br>temente da come gli utenti<br>cambiano la schermata, tornerà<br>automaticamente alla scher-<br>mata predefinita (Tensione in<br>ingresso/Tensione in uscita)<br>dopo un minuto senza che nes-<br>sun pulsante venga premuto. |
|    |                                                                                                    | Stay at latest screen                                                     | Se selezionato, la schermata ri-<br>marrà alla schermata più recen-<br>te che l'utente ha selezionato                                                                                                    |
| 20 | Verifica della<br>retroillumina-<br>zione                                                                                                    | Backlight on (default)                                                    | Backlight off                                                                                                    |
| 22 | Emette dei<br>segnali acustici<br>quando la sor-<br>gente primaria<br>viene interrotta.                                                                          | Alarm on (default)                                                        | Alarm off                                                                                                    |
| 23 | Bypass sovrac-<br>carico: Quando<br>abilitato, l'unità<br>passerà alla<br>modalità di<br>linea se si verifi-<br>ca un sovracca-<br>rico in modalità<br>batteria. | Bypass disable (default)                                                  | Bypass enable                                                                                                    |
| 25 | Registro errori                                                                                                    | Record enable (default)                                                   | Record disable                                                                                                    |
| 26 | Tensione di<br>carica bulk<br>(tensione C.V.<br>- Constant<br>Voltage)                                                                                           | $\sim$ $1.5$ KW default setting: 28.2<br>$\sim$ $25$ $28$ $2^{\text{MT}}$ |                                                                                                    |
|    |                                                                                                    | Se è selezionato<br>programma 5, è<br>gramma. L'inter<br>61,0V per Increm | l'opzione "auto-definito" nel<br>possibile impostare questo pro-<br>vallo di impostazione da 48,0V a<br>nento di ogni clic è 0,1V.                                                                                                    |

| 27 | Tensione di ca-<br>rica in fluttua-<br>zione    | 3.5KVA default setting: 27.0V<br>FLU 20 200 200 4<br>Se è selezionato l'opzione "auto-definito" nel<br>programma 5, è possibile impostare questo<br>programma. L'intervallo di impostazione va da<br>48,0V a 61,0V. Ogni clic è 0,1V.                                                                                                    |
|----|-------------------------------------------------|----------------------------------------------------------------------------------------------------|
| 29 | Tensione di<br>interruzione DC<br>bassa         | 3.5KW default setting: 21.0V<br>29 _2 <sup>™</sup> [ <u>0</u> <sup>v</sup> ]<br>5.5KW default setting: 42.0V                                                                                                    |
|    |                                                 | <u> </u>                                                                                                    |
|    |                                                 | Se è selezionata l'opzione "auto-definito" nel<br>programma 5, è possibile impostare questo pro-<br>gramma. L'intervallo di impostazione va da 21,0V<br>a 24,0V per i modelli da 3KW/3,5KW. L'incremento<br>per ogni clic è di 0,1V. La tensione di interruzione<br>DC bassa sarà fissata al valore impostato, indipen-<br>dentemente dalla percentuale di carico collegata.                                                                                                    |
| 30 | Equalizzazione<br>della batteria                | Battery equalization<br>disable (default)                                                                                                    |
|    |                                                 | <u>30 E92</u>                                                                                                    |
|    |                                                 | Se "a piombo acido" o "Auto-Definito" è selezio-<br>nato nel programma 05, è possibile impostare<br>questo programma.                                                                                                    |
| 31 | Tensione di<br>equlizzazione<br>della batteria. | 3.5KW default setting: 29.2V<br>$\underline{E} = \frac{1}{2} \frac{1}{2} \underbrace{B}_{0}^{*} \underbrace{B}_{0}^{*} $ |
|    |                                                 | 5.5KW default setting: 58.4V                                                                                                    |
|    |                                                 | <u> </u>                                                                                                    |

|    |                                                     | L'intervallo di im<br>il modello da 3K<br>clic è di 0,1V.                                                                                                    | npostazione è da 12,5V a 15,0V per<br>W/3,5KW. L'incremento per ogni                                         |
|----|-----------------------------------------------------|----------------------------------------------------------------------------------------------------|----------------------------------------------------------------------------------------------------|
| 33 | Tempo di equa-<br>lizzazione della<br>batteria      | 60min (default)                                                                                                    | L'intervallo di impostazione<br>va da 5 minuti a 900 minuti.<br>L'incremento per ogni clic è di<br>5 minuti. |
| 34 | Timeout dell'e-<br>qualizzazione<br>della batteria. | 120min (default)<br>34 120                                                                                                    | L'intervallo di impostazione<br>va da 5 minuti a 900 minuti.<br>L'incremento per ogni clic è di<br>5 minuti. |
| 35 | Intervallo di<br>equalizzazione                     | 3530                                                                                                    | L'intervallo di impostazione va<br>da 0 a 90 giorni. L'incremento<br>per ogni clic è di 1 giorno.            |
| 36 | Equalizzazione<br>attivata imme-<br>diatamente      | Enable<br>36 REN                                                                                                    | Disable (default)                                                                                            |
|    |                                                     | Se la funzione di equalizzazione è abilitata nel<br>programma 30, è possibile configurare questo<br>programma. Se viene selezionato "Abilita" in<br>questo programma, attiverà immediatamente<br>l'equalizzazione della batteria e la schermata<br>principale LCD mostrerà "E9". Se viene selezior<br>to "Disabilita", annullerà la funzione di equalizz<br>zione fino a quando non arriva il prossimo tem<br>di equalizzazione attivato in base all'impostazio<br>del programma 35. In questo caso, "E9" non ve<br>mostrato nella schermata principale LCD. |                                                                                                    |

### Impostazioni Display

Le informazioni visualizzate sul display LCD saranno cambiate alternativamente premendo il tasto "UP" o "DOWN". Le informazioni selezionabili saranno cambiate nell'ordine seguente: tensione in ingresso, frequenza in ingresso, tensione del modulo fotovoltaico, corrente di carica, potenza di carica (solo per modelli MPPT), tensione della batteria, tensione in uscita, frequenza in uscita, percentuale di carico, carico in Watt, carico in VA, carico in Watt, corrente di scarica DC, versione principale della CPU e versione secondaria della CPU.

| Informazioni selezionabili                                         | Display LCD                                               |
|--------------------------------------------------------------------|-----------------------------------------------------------|
| Tensione in ingresso/Tensione in uscita<br>(Schermata predefinita) | Tensione di ingresso =230V , Tensione di uscita<br>= 230V |
| Frequenza in ingresso                                              | Frequenza in ingresso = 50HZ                              |
| Tensione del modulo fotovoltaico                                   | Tensione del modulo fotovoltaico=260V                     |
| Corrente del modulo fotovoltaico                                   | Corrente del modulo fotovoltaico=2.5A<br>PV current=2.5A  |
| Potenza del modulo fotovoltaico                                    | Potenza del modulo fotovoltaico=500W                      |
| Corrente di carica                                                 | Corrente di carica del modulo fotovoltaico<br>=50A        |

| Potenza di carica (solo per modelli<br>MPPT)    | Potenza di carica MPPT = 500W                                                                                                    |
|-------------------------------------------------|----------------------------------------------------------------------------------------------------|
| Tensione della batteria e tensione in<br>uscita | Tensione della batteria=25.5V, tensione in<br>uscita= 230V                                                                             |
| Frequenza in uscita                             | Frequenza in uscita=50Hz                                                                                                    |
| Percentuale di carico                           | Percentuale di carico= 70%                                                                                                    |
| Carico in VA                                    | Quando il carico collegato è inferiore a 1 kVA,<br>il carico in VA verrà presentato come xxVA<br>come mostrato nella tabella seguente: |

Quando il carico è maggiore di 1 kVA (≥1 KVA), il carico in VA verrà presentato come x.xkVA come mostrato nella tabella seguente.

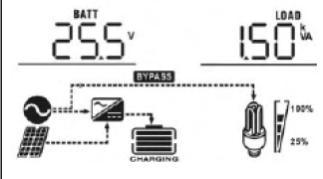

Quando il carico è inferiore a 1 kW, la potenza del carico in watt verrà visualizzata come xxxW, come indicato nella tabella sottostante:

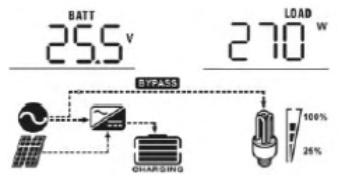

|                                                   | Quando il carico è maggiore di 1 kW (≥ 1 kW),<br>la potenza del carico in watt verrà visualizza-<br>ta come x.x kW, come indicato nella tabella<br>sottostante. |
|---------------------------------------------------|----------------------------------------------------------------------------------------------------|
|                                                   |                                                                                                    |
|                                                   | CHARGING                                                                                                    |
| Tensione della batteria/corrente di<br>scarica DC | Voltaggio della batteria=25,5 V, corrente di<br>scarica=1 A                                                                                                    |
| Controllo della versione della CPU<br>principale  | Versione CPU principale 00017.04                                                                                                    |

Carico in Watt

# Descrizione delle modalità operative

| Modalità operativa                                                                                                    | Descrizione                                                                                | Display LCD                                                |
|----------------------------------------------------------------------------------------------------|--------------------------------------------------------------------------------------------|------------------------------------------------------------|
| Modalità Standby /<br>Modalità Risparmio<br>Energetico<br>Nota: Modalità Standby:<br>L'inverter non è ancora<br>acceso, ma in questo<br>momento può cari-<br>care la batteria senza<br>produzione di corrente<br>alternata (AC).<br>Modalità Risparmio<br>Energetico: Se attivata,<br>l'uscita dell'inverter sarà<br>spenta quando il carico<br>collegato è molto basso<br>o non rilevato. | L'unità non fornisce alcuna usci-<br>ta ma è comunque in grado di<br>caricare le batterie. | Carica tramite l'energia di<br>rete e fotovoltaica (PV).   |
|                                                                                                    |                                                                                            | Carica tramite energia<br>solare<br>Charging by PV energy. |
|                                                                                                    |                                                                                            | CHARGING                                                   |
|                                                                                                    |                                                                                            | Nessuna carica                                             |
| Modalità di guasto<br>Nota: *Modalità di<br>guasto: Gli errori sono<br>causati da errori interni<br>al circuito o da ragioni<br>esterne come tempera-<br>tura eccessiva, cortocir-<br>cuito in uscita, ecc.                                                                                                    | L'energia fotovoltaica e quella di<br>rete possono caricare le batterie.                   | Carica tramite l'energia di<br>rete e fotovoltaica (PV).   |
|                                                                                                    |                                                                                            | Carica tramite l'energia<br>di rete                        |

|                         |                                                                                                    | Carica tramite energia<br>solare<br>Charging by PV energy. |
|-------------------------|----------------------------------------------------------------------------------------------------|------------------------------------------------------------|
|                         |                                                                                                    | Nessuna carica                                             |
|                         |                                                                                                    |                                                            |
| Modalità rete elettrica | L'unità fornirà energia in uscita<br>dalla rete e, contemporanea-<br>mente, caricherà la batteria in<br>modalità di linea | Carica tramite l'energia di<br>rete e fotovoltaica (PV)    |
|                         |                                                                                                    | Carica tramite la rete                                     |
| Modalità batteria       | L'unità fornirà energia in uscita<br>dalla batteria e dall'energia foto-<br>voltaica (PV).                                | Carica tramite l'energia<br>solare (PV)                    |
|                         |                                                                                                    |                                                            |
|                         |                                                                                                    | Carica tramite batteria                                    |
|                         |                                                                                                    |                                                            |

#### Descrizione dell'Equalizzazione della Batteria

La funzione di equalizzazione è aggiunta nel regolatore di carica. Essa inverte l'accumulo di effetti chimici negativi come la stratificazione, una condizione in cui la concentrazione di acido è maggiore nella parte inferiore della batteria rispetto alla parte superiore. L'equalizzazione aiuta anche a rimuovere i cristalli di solfato che potrebbero essersi accumulati sulle piastre. Se lasciato incontrollato, questa condizione, chiamata solfatazione, ridurrà la capacità complessiva della batteria. Pertanto, si consiglia di equalizzare la batteria periodicamente.

#### Come Applicare la Funzione di Equalizzazione

È necessario abilitare la funzione di equalizzazione della batteria nel programma di impostazioni LCD di monitoraggio 30. Successivamente, è possibile applicare questa funzione nel dispositivo tramite uno dei seguenti metodi:

- 1. Impostare l'intervallo di equalizzazione nel programma 35.
- 2. Attivare immediatamente l'equalizzazione nel programma 36.

#### Quando è necessario equalizzare

Nella fase di galleggiamento, quando viene raggiunto l'intervallo di equalizzazione impostato (ciclo di equalizzazione della batteria) o l'equalizzazione è attiva immediatamente, il regolatore inizierà a entrare nella fase di Equalizzazione.

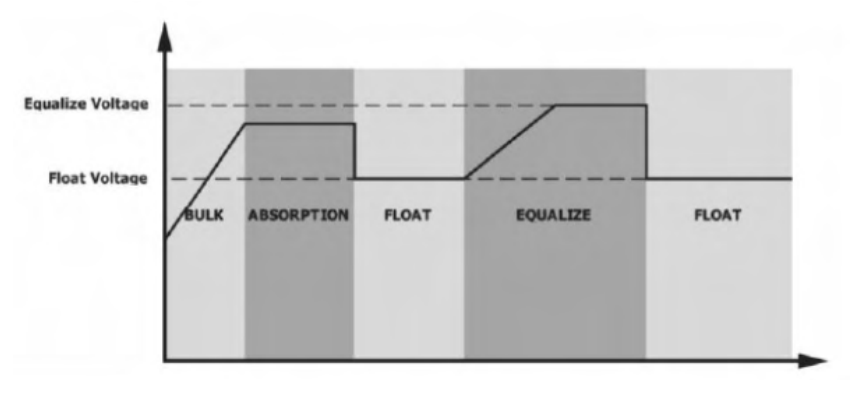

#### Tempo di carica e timeout di equalizzazione

Nella fase di equalizzazione, il controllore fornirà energia per caricare la batteria il più possibile fino a quando la tensione della batteria raggiunge la tensione di equalizzazione della batteria. Successivamente, viene applicata una regolazione della tensione costante per mantenere la tensione della batteria al livello di equalizzazione della batteria. La batteria rimarrà nella fase di equalizzazione fino al raggiungimento del tempo di equalizzazione della batteria preimpostato.

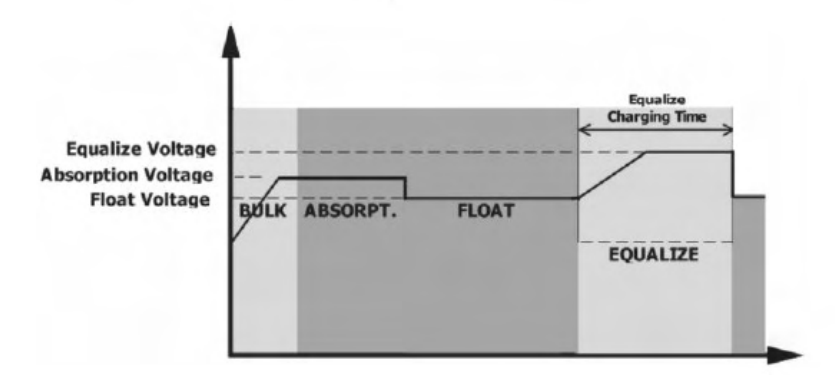

Tuttavia, nella fase di equalizzazione, quando il tempo di equalizzazione della batteria è scaduto e la tensione della batteria non si alza fino al punto di equalizzazione della batteria, il controllore di carica estenderà il tempo di equalizzazione della batteria fino a quando la tensione della batteria raggiunge la tensione di equalizzazione della batteria. Se la tensione della batteria è ancora inferiore alla tensione di equalizzazione quando il timeout di equalizzazione della batteria è terminato, il controllore di carica interromperà l'equalizzazione e tornerà alla fase di flottazione.

# 6 Pulizia e manutenzione del kit antipolvere

#### Panoramica

Ogni inverter è fornito di serie con un kit antipolvere direttamente integrato in fase di produzione. Il dispositivo è in grado di rilevare automaticamente la presenza di tale kit, attivando il sensore termico interno per regolare la temperatura interna. Questo kit svolge una duplice funzione, impedendo l'ingresso di polvere nell'inverter e potenziando la sua affidabilità, particolarmente in condizioni ambientali avverse.

#### Pulizia e Manutenzione

1. Allentare delicatamente la vite in direzione antioraria situata sulla parte superiore dell'inverter.

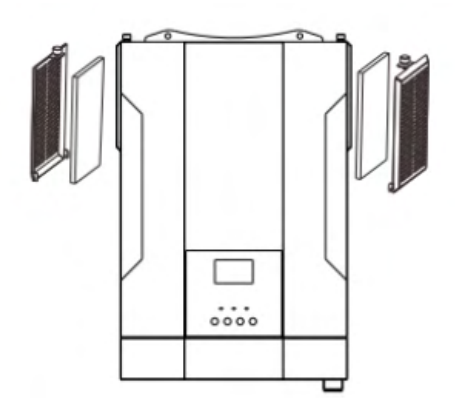

**2.** Successivamente, è possibile rimuovere il caso antipolvere e estrarre la schiuma del filtro dell'aria, come illustrato nel diagramma sottostante.

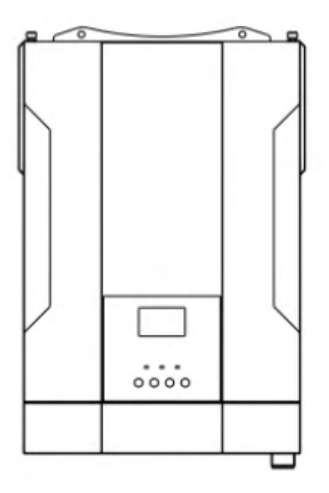

**3.** Eseguire la pulizia della schiuma del filtro dell'aria e del case antipolvere. Dopo la pulizia, riapplicare il kit antipolvere sull'inverter.

NOTA: Il kit antipolvere dovrebbe essere pulito ogni mese.

# Codici di Riferimento degli errori

| Codice<br>errore | Errore                                                                                                    | Icone                |
|------------------|----------------------------------------------------------------------------------------------------|----------------------|
| 1                | La ventola è bloccata quando l'inverter è spento                                                                              |                      |
| 2                | Temperatura eccessiva                                                                                                    | [02]-                |
| 3                | La tensione della batteria è troppo alta                                                                                      | 03                   |
| 4                | La tensione della batteria è troppo bassa                                                                                     | 04,                  |
| 5                | È stata rilevato un cortocircuito in uscita o una temperatura ec-<br>cessiva da parte dei componenti interni del convertitore | <u>(</u> 05 <u>–</u> |
| 6                | La tensione in uscita è anomala. (Per il modello da 3 kW)<br>La tensione in uscita è troppo alta. (Per il modello 5 kW)       | ,06,                 |
| 7                | Timeout di sovraccarico                                                                                                    | 0]_                  |
| 8                | La tensione del bus è troppo alta                                                                                             | 08,                  |
| 9                | Avvio graduale del bus non riuscito                                                                                           | 09,-                 |
| 51               | Corrente eccessiva o sovratensione                                                                                            | 55                   |
| 52               | La tensione del bus è troppo bassa                                                                                            | .52                  |
| 53               | Avvio graduale dell'inverter non riuscito                                                                                     | [53]                 |
| 55               | Sovratensione DC nell'uscita AC                                                                                               | <u>[</u> 55 <u></u>  |
| 56               | Il collegamento della batteria è aperto                                                                                       | 56-                  |
| 57               | Errore del sensore della corrente                                                                                             | <u>5</u> ]_          |
| 58               | La tensione in uscita è troppo bassa                                                                                          | 58,                  |
| 59               | La tensione del pannello solare supera il limite                                                                              | <u>[</u> 59 <u></u>  |

# Indicatori di Riferimento degli errori

| Errore | Evento di avvertimento                                               | Allarme acustico                               | Icona lampeg-<br>giante |
|--------|----------------------------------------------------------------------|------------------------------------------------|-------------------------|
| 01     | La ventola è blocca-<br>ta quando l'inverter è<br>acceso             | Emette tre segnali acustici al<br>secondo      | <u>∫</u> ]_^            |
| 02     | Temperatura eccessiva                                                | Nessuno                                        | _ <mark></mark>         |
| 03     | La batteria è in sovrac-<br>carico                                   | Emette un segnale acustico al<br>secondo       | 03                      |
| 04     | Batteria bassa                                                       | Emette un segnale acustico al<br>secondo       | <u>04</u>               |
| 07     | Sovraccarico                                                         | Emette un segnale acustico<br>ogni 0,5 secondi |                         |
| 10     | Derating della potenza in<br>uscita                                  | Emette tre segnali acustici<br>ogni 3 secondi  | [ID]^                   |
| 15     | Energia solare bassa                                                 | Emette tre segnali acustici<br>ogni 3 secondi  | [ S≜                    |
| 16     | Ingresso AC elevato<br>(>280VAC) durante l'avvio<br>graduale del BUS | Nessuno                                        | [6▲                     |
| E9     | Equalizzazione della<br>batteria                                     | Nessuno                                        | <u>[</u> E9_^           |
| р      | Batteria non collegata                                               | Nessuno                                        | <u></u><br>bP^▲         |

# Risoluzione dei problemi

| Problema                                                                                     | LCD/LED/Segnale acu-<br>stico                                                               | Possibili cause                                                                                     | Risoluzione                                                                                                    |
|----------------------------------------------------------------------------------------------|---------------------------------------------------------------------------------------------|----------------------------------------------------------------------------------------------------|----------------------------------------------------------------------------------------------------|
| Spegnimento<br>automatico<br>dell'unità duran-<br>te l'avvio                                 | LCD,LED e segnale<br>acustico, saranno attivi<br>per 3 secondi per poi<br>spegnersi         | La carica della<br>batteria è troppo<br>bassa<br>(<1.91V/cella)                                     | 1.Ricaricare la bat-<br>teria<br>2. Sostituire la bat-<br>teria                                                                                                    |
| Nessuna rispo-<br>sta dopo l'accen-<br>sione                                                 | Nessuna indicazione                                                                         | 1. La carica<br>della batteria<br>è troppo bassa<br>(<1.4V/celle<br>2. Fusibile inter-<br>no guasto | 1. Contattare il pro-<br>prio rivenditore per<br>ricevere assistenza<br>2. Ricaricare la bat-<br>teria<br>3. Sostituire la bat-<br>teria                                                                                                    |
| La rete è pre-<br>sente ma l'unità<br>funziona in mo-<br>dalità batteria.                    | L'ingresso di tensione<br>viene visualizzato come<br>0 sull'LCD e il LED verde<br>lampeggia | La protezione<br>dell'ingresso è<br>scattata                                                        | Verificare se il dispo-<br>sitivo di interruzione<br>dell'AC è stato atti-<br>vato e se il cablaggio<br>dell'AC è corretta-<br>mente collegato                                                                                                    |
|                                                                                              | Il LED verde lampeggia                                                                      | Qualità insuf-<br>ficiente della<br>corrente alter-<br>nata (da rete o<br>generatore).              | 1.Verificare se i cavi<br>AC sono troppo sot-<br>tili e/o troppo lunghi.<br>2.Controllare se il<br>generatore (se in<br>uso) sta funzionan-<br>do correttamente<br>o se l'impostazione<br>dell'intervallo di<br>tensione in ingresso<br>è corretta. (UPS<br>carico domestico) |
|                                                                                              | ll LED verde lampeggia                                                                      | Impostare "Solar<br>First" come priori-<br>tà della fonte di<br>output.                             | Cambiare la priorità<br>della fonte di output<br>a "Utility first"                                                                                                    |
| Quando l'unità<br>viene accesa, il<br>relè interno si<br>attiva e disattiva<br>ripetutamente | Il display LCD e i LED<br>stanno lampeggiando                                               | La batteria non è<br>collegata                                                                      | Verificare se i cavi<br>della batteria sono<br>collegati corretta-<br>mente                                                                                                    |
| Il buzzer emette<br>un segnale acu-<br>stico continuo<br>e il LED rosso è<br>acceso          | Errore codice 07                                                                            | Errore di sovrac-<br>carico. L'inverter<br>è sovraccaricato<br>del 110% e il tem-<br>po è scaduto   | Ridurre il carico con-<br>nesso spegnendo<br>alcuni dispositivi.                                                                                                    |

|                                                                                      | Errore codice 05             | Cortocircuito in<br>uscita.                                                                           | Controllare se il<br>cablaggio è collega-<br>to correttamente e<br>rimuovere eventuali<br>carichi anomali                     |
|--------------------------------------------------------------------------------------|------------------------------|----------------------------------------------------------------------------------------------------|----------------------------------------------------------------------------------------------------|
|                                                                                      |                              | La temperatura<br>del componente<br>convertitore in-<br>terno è superiore<br>a 120°C.                 | Verificare se il flusso<br>d'aria dell'unità è<br>ostruito o se la tem-<br>peratura ambiente è<br>troppo elevata              |
|                                                                                      | Errore codice 02             | La temperatura<br>interna del com-<br>ponente dell'in-<br>verter è superiore<br>a 100°C.              |                                                                                                    |
| Il buzzer emette<br>un segnale acu-<br>stico continuo<br>e il LED rosso è<br>acceso. | Codice errore 03             | Batteria sovrac-<br>carica                                                                            | Portare il dispositivo<br>al centro assistenza                                                                                |
|                                                                                      |                              | La carica della<br>batteria è troppo<br>alta                                                          | Verificare se le spe-<br>cifiche e la quantità<br>delle batterie soddi-<br>sfano i requisiti                                  |
|                                                                                      | Codice errore 01             | Errore ventola                                                                                        | Sostituire la ventola                                                                                                    |
|                                                                                      | Codice errore 06/58          | Uscita anoma-<br>la (La tensione<br>dell'inverter è<br>inferiore a 190Vac<br>o superiore a<br>260Vac) | 1.Ridurre il carico<br>connesso.<br>2.Ritornare al centro<br>di riparazione.                                                  |
|                                                                                      | Codice errore<br>08/09/53/57 | Componenti<br>interni guasti                                                                          | Portare il dispositivo<br>al centro assistenza                                                                                |
|                                                                                      | Codice errore 51             | Sovracorrente o<br>sovratensione                                                                      | Riavviare l'unità;<br>se l'errore si verifi-<br>ca nuovamente, si<br>prega di restituire<br>l'unità al centro assi-<br>stenza |
|                                                                                      | Codice errore 52             | La tensione del<br>bus è troppo<br>bassa                                                              |                                                                                                    |
|                                                                                      | Codice errore 55             | La tensione in<br>uscita è sbilan-<br>ciata                                                           |                                                                                                    |

### Appendice: Tabella approssimativa del tempo di autonomia

| Modello | Carico (W) | Tempo di backup @ 24Vdc<br>100Ah (min) | Tempo di backup @<br>24Vdc 200Ah (min) |
|---------|------------|----------------------------------------|----------------------------------------|
| 3.5Kw   | 300        | 449                                    | 1100                                   |
|         | 600        | 222                                    | 525                                    |
|         | 900        | 124                                    | 303                                    |
|         | 1200       | 95                                     | 227                                    |
|         | 1500       | 68                                     | 164                                    |
|         | 1800       | 56                                     | 126                                    |
|         | 2100       | 48                                     | 108                                    |
|         | 2400       | 35                                     | 94                                     |
|         | 2700       | 31                                     | 74                                     |
|         | 3000       | 28                                     | 67                                     |

# 7. Termini di garanzia

#### Il prodotto gode dei termini di garanzia previsti dalla normativa vigente.

**1.** Verificare il contenuto della confezione confrontandolo con il manuale. In caso di domande, rivolgersi al rivenditore. Verificare, al momento dell'acquisto, il funzionamento del prodotto insieme al rivenditore. Per usufruire correttamente del servizio di garanzia, è fondamentale conservare con cura la 'fattura di acquisto', eventuali voci poco chiare, incomplete o alterate potrebbero compromettere l'efficacia del servizio. Conservare in un luogo sicuro, in caso di smarrimento non sarà riemessa.

**2.** Le seguenti situazioni non sono coperte dalla garanzia, è possibile scegliere servizi a pagamento:

- Il dispositivo o parti di esso hanno superato il periodo di garanzia.
- In caso in cui sia stato riparato, smontato e modificato da personale non autorizzato.
- Senza fattura valida (ad eccezione di quelli che possono dimostrare che il prodotto rientra nel periodo di garanzia).
- Il modello del prodotto e il numero di serie sulla fattura non corrispondono.
- L'etichetta del prodotto o il numero del prodotto sono danneggiati e l'identità del prodotto non può essere provata in modo efficace.
- Guasto o danno causato dall'uso di software non originale, software di terze parti o virus.
- Guasto della macchina o danni causati dall'uso di parti non incluse.
- Guasto o danno causato da altre cause di forza maggiore e altri fattori esterni come infiltrazioni d'acqua, umidità, cadute, collisioni, tensione di ingresso impropria, inserimento e rimozione errati, problemi di trasporto e altri fattori esterni.

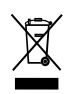

In conformità alla normativa WEEE, le apparecchiature elettriche ed elettroniche non devono essere smaltite con i rifiuti domestici. Il presente prodotto deve essere consegnato ai punti di raccolta preposti allo smaltimento e riciclo delle apparecchiature elettriche ed elettroniche. Contattare le autorità locali competenti per ottenere informazioni in merito al corretto smaltimento della presente apparecchiatura.

Ce Con il marchio CE, Lingtech Solar garantisce che il prodotto è conforme alle norme e direttive europee di riferimento.

Mach Power Italy S.r.I. è distributore esclusivo per l'Italia dei prodotti Lingtech. Per qualsiasi informazione e aggiornamenti sui prodotti > visita il nostro sito web machpower.it Made in P.R.C. Mach Power Italy S.r.I. - Via A.Albricci, 8 - 20122 Milano - Italia

REV1-120124